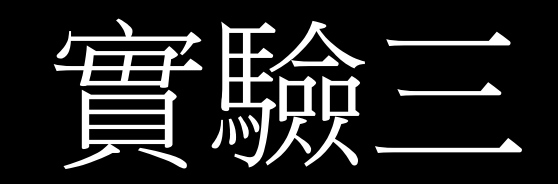

### Cisco Packet Tracer與 Switch設定

計算機網路 computer network

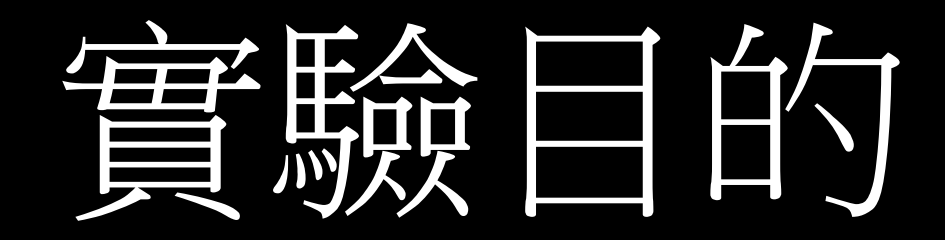

- 了解Packet Tracer使用環境
- 認識各種網路元件
- · 熟悉Switch
- · 實作管理型Switch的IP設定

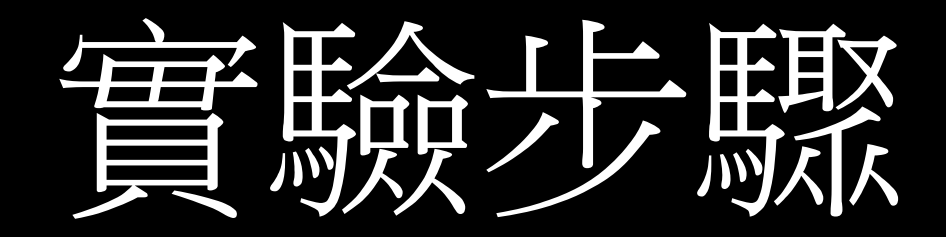

- ・1.至Cisco網頁申請帳號並下載Packet Tracer
- ・2.實作Packet Tracer 網管型Switch的IP設定
- ·3.回答題目問題

## Packet Tracer 简介

- 由Cisco開發的路由配置模擬器
- · 主要用於培訓和教育
- · Cisco路由指令極多,但Packet Tracer主能模擬部分 功能
- URL : <u>https://www.netacad.com/courses/packet-tracer-download/</u>

安裝Packet Tracer

- 1.至 <u>https://www.netacad.com/courses/packet-tracer-download/</u>點選下方 Download
   PS.有會員的請先上方Log In
- •2.沒會員的請右邊申請帳號並註冊Packet Tracer課程 程,有會員的直接註冊Packet Tracer課程
- 3.根據使用的作業系統選擇下載(只有Windows, Linux)

## Packet Tracer使用教學

- •請下載此教學PTT
- <u>https://goo.gl/y53xsM</u>

陷運招 天

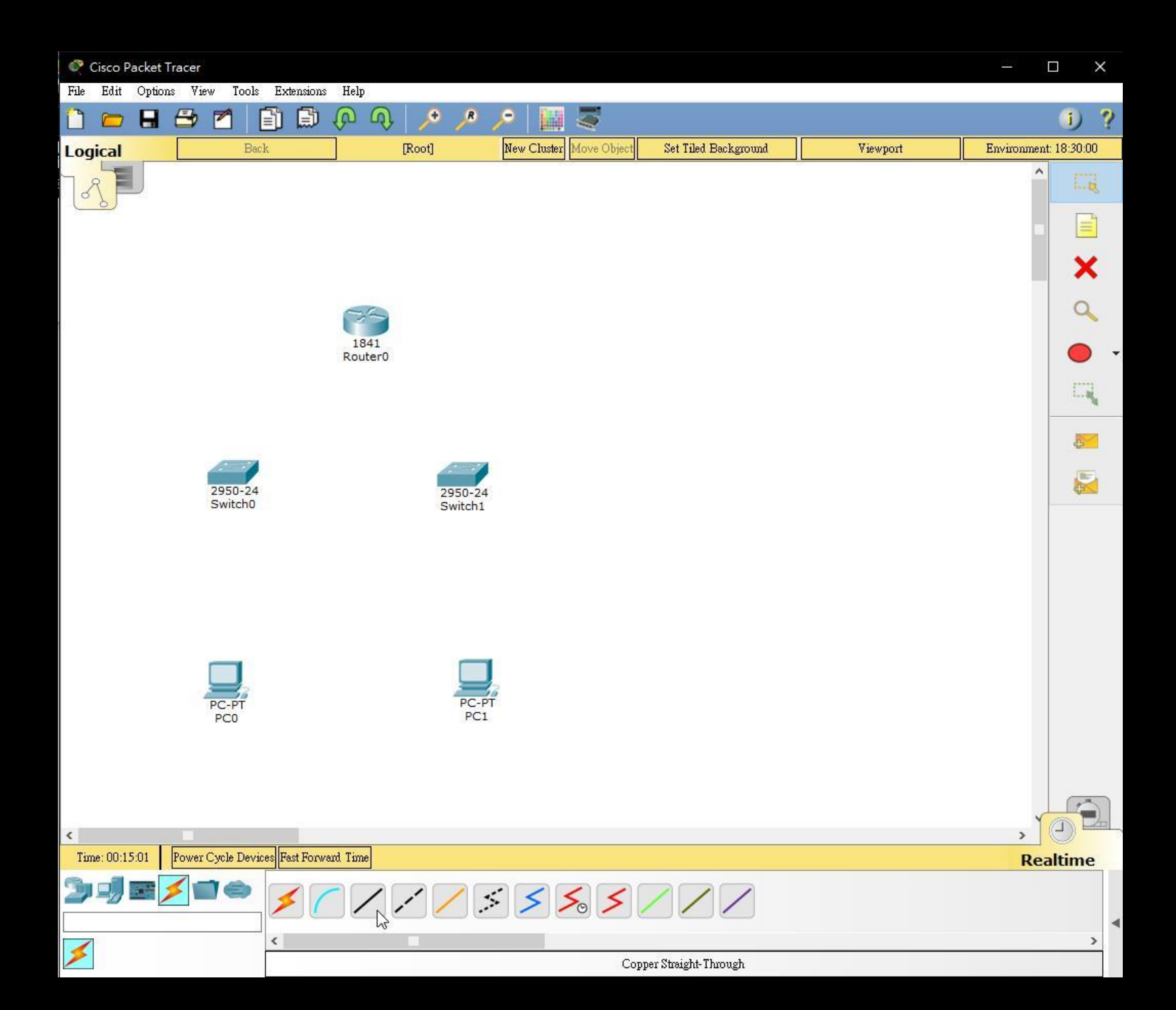

選取一個Router (型 號1841) 2個Switch (型號 2950-24) 2個PC

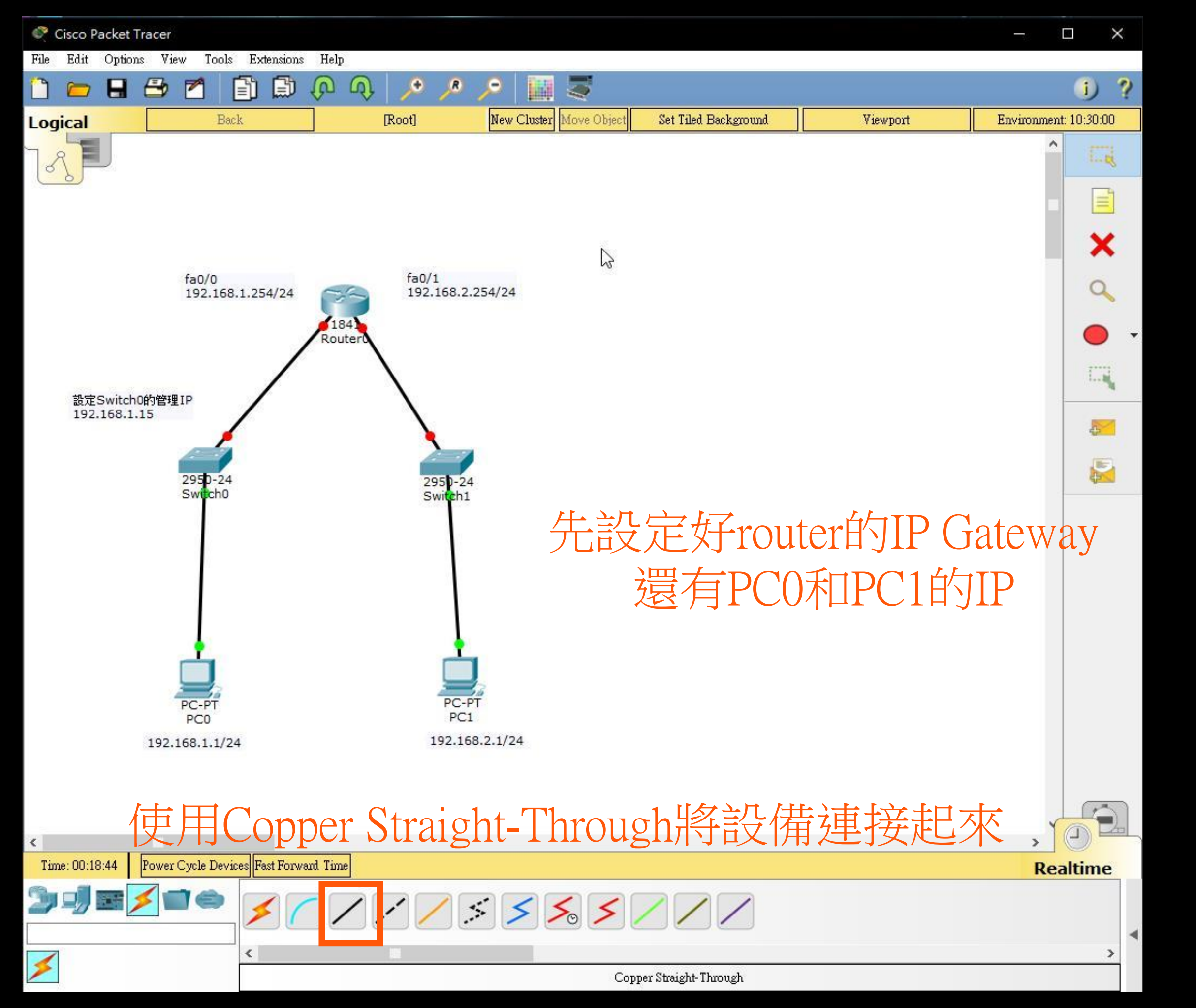

| Physical Config Desktop Attributes                                                                                                    | Software/Services                                                                                                    |                                                                                                    | Physical Config Desktop | Attributes Software/Serv     | ices                                                                                                 |                                                                      | G                                                                                                    |
|----------------------------------------------------------------------------------------------------|----------------------------------------------------------------------------------------------------|----------------------------------------------------------------------------------------------------|-------------------------|------------------------------|----------------------------------------------------------------------------------------------------|----------------------------------------------------------------------|----------------------------------------------------------------------------------------------------|
| Physical Config Desktop Attributes<br>MODULES<br>WMP300N<br>PT-HOST-NM-1AM<br>PT-HOST-NM-1CE<br>PT-HOST-NM-1CFE<br>PT-HOST-NM-1FFE<br>PT-HOST-NM-1FFE<br>PT-HOST-NM-1W-A<br>PT-HOST-NM-3G/4G<br>PT-HEADPHONE<br>PT-MICROPHONE | Software/Services<br>Physical Devic<br>Zoom In<br>Original S<br>位定<br>位定<br>位定<br>位定<br>位定<br>位定<br>位定<br>位定<br>位定<br>位定<br>位定<br>位定<br>位定 | re View<br>ize Zoom Out<br>健單黑的CO<br>異上方Desktoo<br><sup>Customize</sup><br>Ioon in<br>Logical View | Physical Config Desktop | Attributes Software/Servers  | ices<br>Ferminal<br>Configue<br>Terminal<br>Configue<br>Configue<br>Terminal<br>Configue<br>Terminal | Command<br>Prompt<br>ALION<br>WIB Browser<br>MIB Browser<br>Firewall | Image: Constraint of the second second s |
|                                                                                                    | LANT                                                                                                    |                                                                                                    | Config Desktop A        | Attributes Software/Services |                                                                                                    |                                                                      |                                                                                                    |
| Physical Config Desktop Attributes                                                                                                    | Software/Services                                                                                                    |                                                                                                    | IP Configuration        |                              |                                                                                                    |                                                                      | x                                                                                                    |
| IP Configuration<br>IP Configuration                                                                                                    |                                                                                                    | د<br>ا                                                                                             | IP Configuration        |                              |                                                                                                    |                                                                      |                                                                                                    |
| O DHCP                                                                                                    | <ul> <li>Static</li> </ul>                                                                                                    | \$                                                                                                 | O DHCP                  | Static                       |                                                                                                    |                                                                      |                                                                                                    |
| IP Address                                                                                                    |                                                                                                    |                                                                                                    | IP Address              | 192.168.1.                   | 1                                                                                                    |                                                                      |                                                                                                    |
| Subnet Mask                                                                                                    |                                                                                                    |                                                                                                    | Subnet Mask             | 255.255.25                   | 5.0                                                                                                  |                                                                      |                                                                                                    |
| Default Gateway                                                                                                    |                                                                                                    |                                                                                                    | Default Gateway         | 192.168.1.3                  | 254                                                                                                  |                                                                      |                                                                                                    |
| DNS Server                                                                                                    |                                                                                                    |                                                                                                    | IPv6 Configuration      |                              |                                                                                                    |                                                                      |                                                                                                    |
|                                                                                                    | uto Config 💿 Static                                                                                                    |                                                                                                    | OHCP                    | O Auto Config                | <ul> <li>Static</li> </ul>                                                                           |                                                                      |                                                                                                    |
| IPv6 Address                                                                                                    |                                                                                                    |                                                                                                    | ress                    |                              |                                                                                                    |                                                                      | /                                                                                                    |
| Link Local Address                                                                                                    | FE80::260:2FFF:FE1D:C118                                                                                                    |                                                                                                    | cal Address             | FE80::260:                   | 2FFF:FE1D:C118                                                                                       |                                                                      |                                                                                                    |
| IPv6 Gateway                                                                                                    |                                                                                                    |                                                                                                    | Pv6 Gateway             |                              |                                                                                                    |                                                                      |                                                                                                    |
|                                                                                                    |                                                                                                    |                                                                                                    |                         |                              |                                                                                                    |                                                                      |                                                                                                    |
| IP                                                                                                    | address 192                                                                                                    | 2.168.1.1                                                                                          |                         |                              |                                                                                                    |                                                                      |                                                                                                    |
| Cuhm                                                                                                    | ot Moole 25                                                                                                    | 5 255 255 0                                                                                        | シルビ                     |                              |                                                                                                    | コク日主几                                                                |                                                                                                    |
| Subili                                                                                                    | U IVIASK ZJ.                                                                                                    | ).233.233.0                                                                                        | 可让                      | こ元PUL                        | 儿安司                                                                                                  | 口行议                                                                  | 上PUL                                                                                                    |

🗌 Top

Default Gateway 192.168.1.254

2

| Physical Config CLI Attributes                               | Physical Config CLI Attributes 聖白握 一方 Config                                              |
|--------------------------------------------------------------|-------------------------------------------------------------------------------------------|
| MODULES A Physical Device View                               | GLOBAL Global Settings                                                                    |
| HWIC-2T Zoom In Original Size Zoom Out                       | Settings                                                                                  |
| HWIC-4ESW                                                    | Algorithm Settings Display Name Router0                                                   |
| HWIC-AP-AG-B                                                 | ROUTING Hostname Router                                                                   |
| WIC-1AM                                                      | RIP NVRAM Erase Save                                                                      |
| WIC-IENET                                                    | SWITCHING Startup Config Load Export                                                      |
| WIC-IT 万键单新Router()                                          | VLAN Database Running Config Export Merge                                                 |
| WIC-2AM                                                      | INTERFACE<br>FestEthemetD/D                                                               |
| WIC-21                                                       | Paste die file to/o                                                                       |
| Physical Config CLI Attributes                               | al Config CLI Attributes                                                                  |
| GLOBAL ^ FastEthemet0/0                                      | GLOBAL                                                                                    |
| Settings Port Status                                         | Settings Port Status On                                                                   |
| Algorithm Settings Bandwidth 💿 100 Mbps 🖸 10 Mbps 🗹 At       | Algorithm Settings Bandwidth 💿 100 Mbps 🕐 10 Mbps 🗹 Auto                                  |
| ROUTING Duplex O Half Duplex O Full Duplex At                | ROUTING Duplex  Half Duplex  Full Duplex  Auto                                            |
| RIP IP Configuration                                         | RIP IP Configuration                                                                      |
| SWITCHING ID Address                                         | VITCHING ID Address 100 160 1 054                                                         |
| VLAN Database Subnet Mask                                    | VLAN Database Subnet Mask 255 255 255 0                                                   |
| INTERFACE                                                    | INTERFACE                                                                                 |
| FastEthemetO/1 Tx Ring Limit 10                              | FastEthemet0/0 Tx Ring Limit 10                                                           |
|                                                              | ID address 102 168 1 25/                                                                  |
| 型上報士場的FactEthernet()()                                       | II audicos 172.100.1.204                                                                  |
| 二元本/L/运HJI aSLLIIUIU/U                                       | Subnet Mark 255 255 255 0                                                                 |
| Equivalent IOS Commands                                      | Equivalent IOS Commands                                                                   |
|                                                              | Proce DETURN to get started!                                                              |
| Press RETURN to get started!                                 | Fress KEIORN to get started!                                                              |
|                                                              |                                                                                           |
|                                                              | Router>enable                                                                             |
| Router>enable<br>Router#configure terminal                   | Router#configure terminal<br>Enter configuration commands, one per line. End with CNTL/Z. |
| Enter configuration commands, one per line. End with CNTL/Z. | Router(config) #interface FastEthernet0/0                                                 |
| Router(config-if) # Router(config-if) #                      | Router(config-if) #1p address 192.168.1.254 255.255.255.0                                 |
|                                                              |                                                                                           |

🗌 Тор

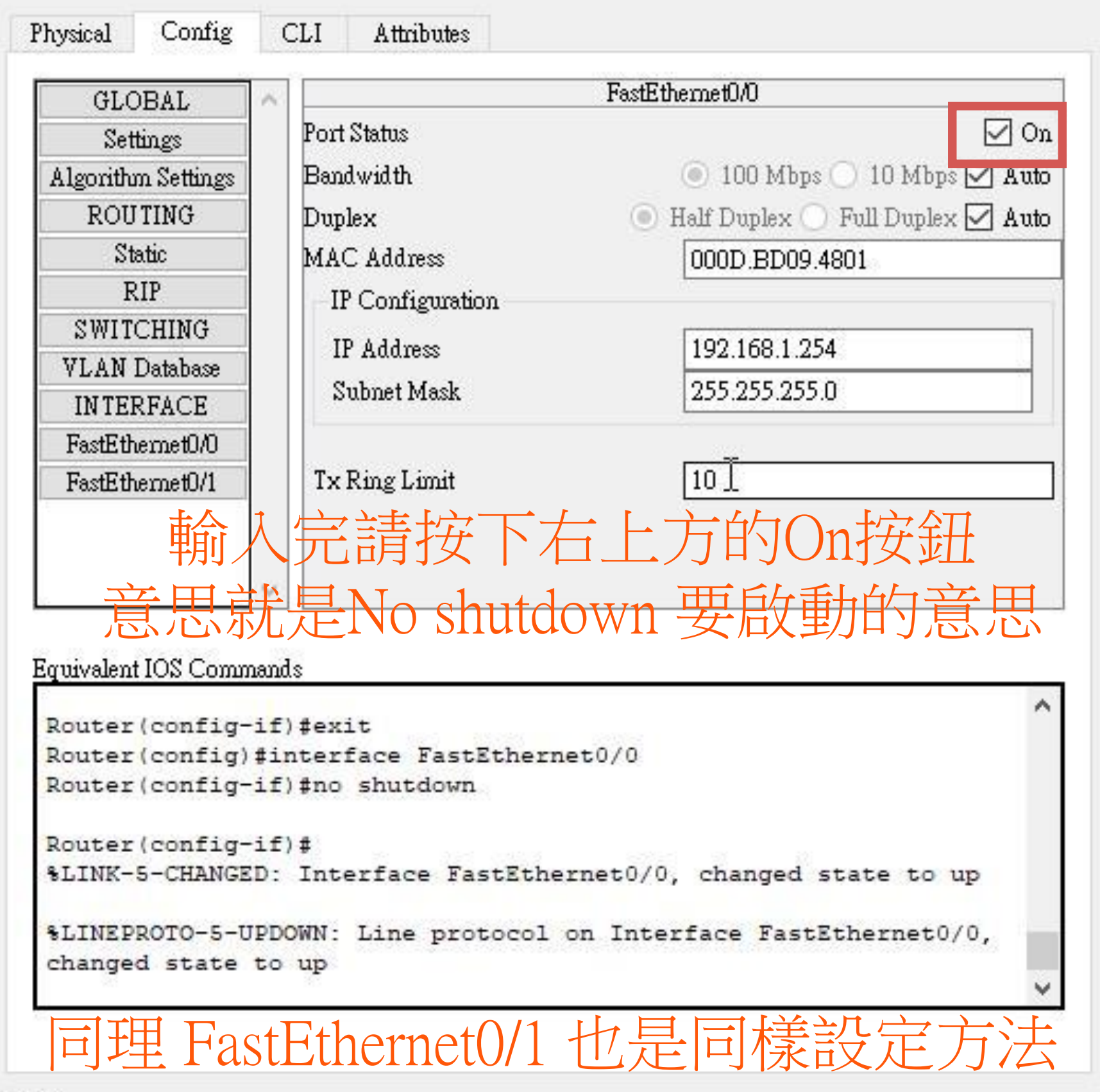

·以上是先將IP設定好。

·以上步驟也可以使用Cisco的指令去完成。(我們可以發現在設定的過程中,下方的Commands欄也會出現對應的指令)

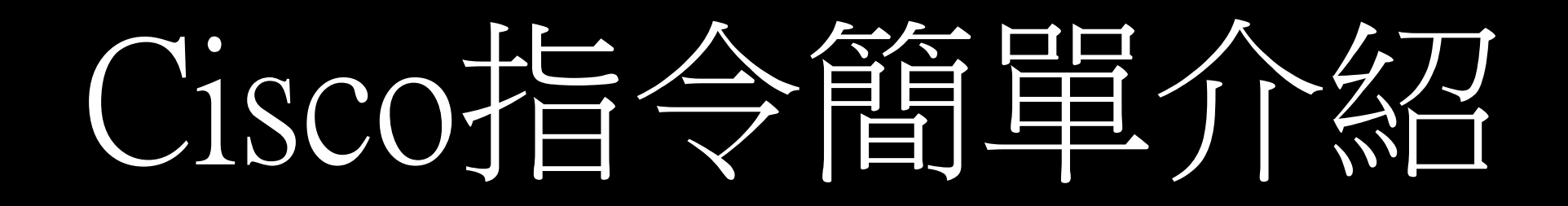

- ・模式切換指令
- 不同的模式代表不同的用途和權限等級,而各種
   不同的模式切換有其關聯性,並不能隨意從任意
   兩者之間來切換

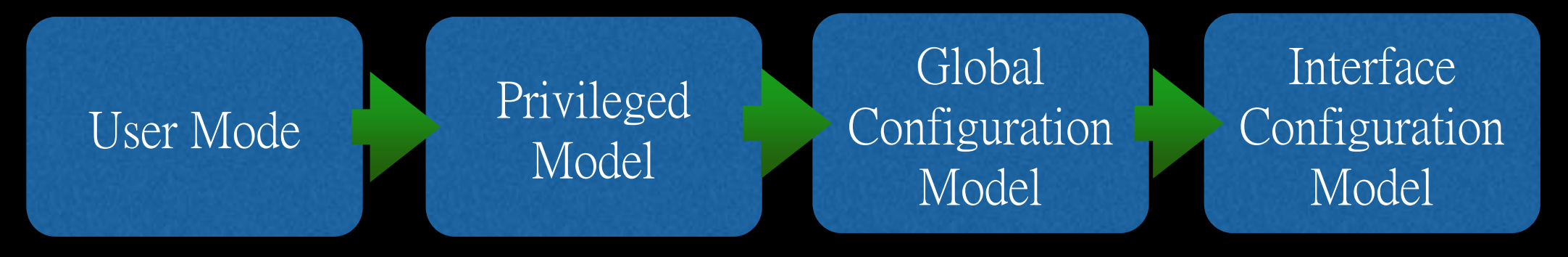

- User mode -> Privileged Model
- Privileged mode -> User Model

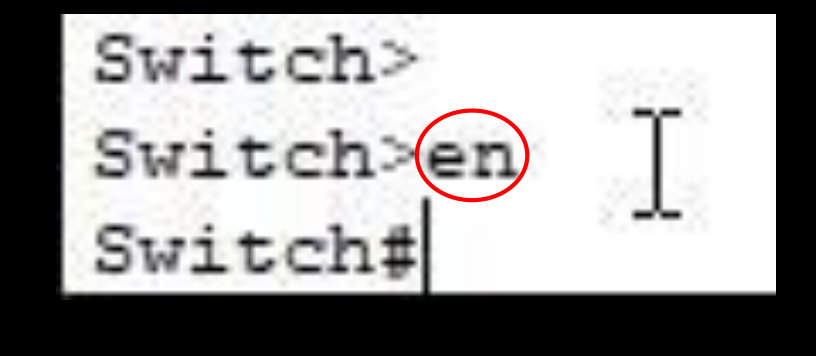

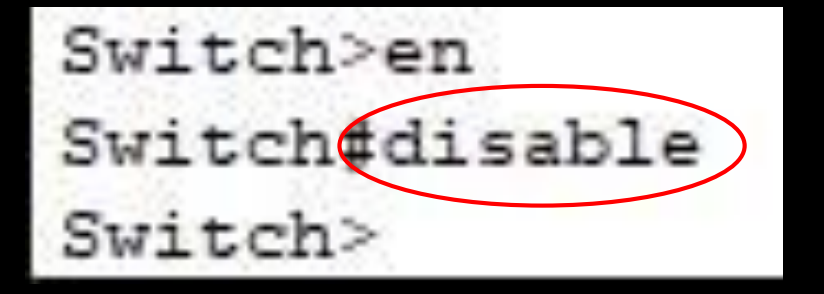

• Privileged Model -> Global Configuration Model

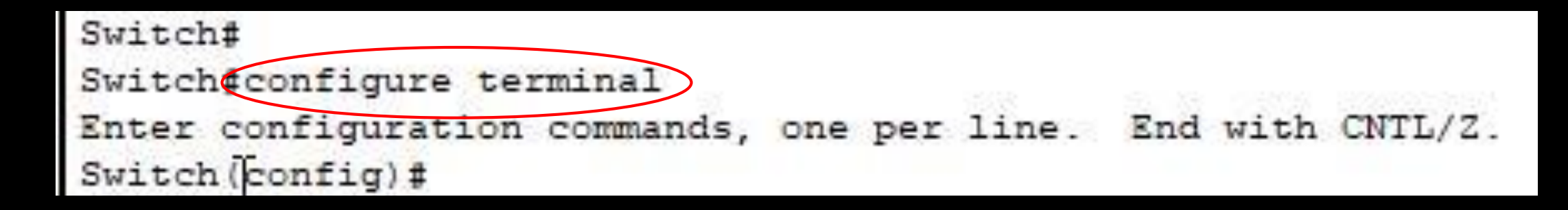

Global Configuration Model -> Privileged Model

```
Switch(config)#
Switch(config)#^Z
Switch#
```

• Global Configuration Model -> Interface Configuration Model

Interface Configuration Model -> Global Configuration Model

```
Switch(config) #int fa0/1
Switch(config-if) #exit
Switch(config) #
```

•

## 設定Switch的管理IP

- ·Switch一般來說可以分成網管型和非網管型的Switch。而網管型的Switch又可以分為L2和L3的。
- 網管型: 指內建許多可調整的功能選項
- 非網管型:沒有內建任何管理性功能
- 而Cisco的Switch大多為網管型

- · 網管型的Switch有些可以用telnet, http的方式對它進行設定, 而那將會用到telnet 跟 http
- ·因此適必就一定需要設定一個 IP address,這樣才可以透過 telnet or brower 來進行設定

Compiled Wed 18-May-05 22:31 by jharirba

Press RETURN to get started!

%LINK-5-CHANGED: Interface FastEthernet0/2, changed state to up

%LINEPROTO-5-UPDOWN: Line protocol on Interface FastEthernet0/2, changed state to up

%LINK-5-CHANGED: Interface FastEthernet0/1, changed state to up

%LINEPROTO-5-UPDOWN: Line protocol on Interface FastEthernet0/1, changed state to up

#### 進入特權模式

Switch>en Switch#sh in int br

SWITCHA

顯示Switch的介面

| PATACHABH TA THA PT | 102 X 1 12 11 11 11 |          |                  |               |
|---------------------|---------------------|----------|------------------|---------------|
| Interface           | IP-Address          | OK? Meth | od Status        | Protocol      |
| FastEthernet0/1     | unassigned          | YES manu | al up            | up            |
| FastEthernet0/2     | unassigned          | YES manu | al up            | up            |
| FastEthernet0/3     | unassigned          | YES manu | al down          | down          |
| FastEthernet0/4     | unassigned          | YES manu | al down          | down          |
| FastEthernet0/5     | unassigned          | YES manu | al down          | down          |
| FastEthernet0/6     | unassigned          | YES manu | al down          | down          |
| FastEthernet0/7     | unassigned          | YES manu | al down          | down          |
| FastEthernet0/8     | unassigned          | YES manu | al down          | down          |
| FastEthernet0/9     | unassigned          | YES manu | al down          | down          |
| FastEthernet0/10    | unassigned          | YES manu | al down          | down          |
| FastEthernet0/11    | unassigned          | YES manu | al down          | down          |
| FastEthernet0/12    | unassigned          | YES manu | al down          | down          |
| FastEthernet0/13    | unassigned          | YES manu | al down          | down          |
| FastEthernet0/14    | unassigned          | YES manu | al down          | down          |
| FastEthernet0/15    | unassigned          | YES manu | al down          | down          |
| FastEthernet0/16    | unassigned          | YES manu | al down          | down          |
| FastEthernet0/17    | unassigned          | YES manu | al down          | down          |
| FastEthernet0/18    | unassigned          | YES manu | al down          | down          |
| FastEthernet0/19    | unassigned          | YES manu | al down          | down          |
| FastEthernet0/20    | unassigned          | YES manu | al down          | down          |
| FastEthernet0/21    | unassigned          | YES manu | al down          | down          |
| FastEthernet0/22    | unassigned          | YES manu | al down          | down          |
| FastEthernet0/23    | unassigned          | YES manu | al down          | down          |
| FastEthernet0/24    | unassigned          | YES manu | al down          | down          |
| Vlanl               | unassigned          | YES manu | al administrativ | ely down down |
|                     |                     |          |                  |               |

### 裡面有實體的介面 也有虛擬的介面

| Switch#conf t 進入全垣     | 設定              |              |              |
|------------------------|-----------------|--------------|--------------|
| Enter configuration c  | ommands, one pe | r line. End  | with CNTL/Z. |
| Switch(config) #int fa | o/2 進入FastEther | net0/2的port  |              |
| Switch(config-if) #ip  | • 透過"IP?" 手     | 这們可以發現沒      | 有設定IP的指令     |
| dhcp Configure DHC     | P parameters fo | r this inter | face         |
| Switch(config-if) #ip  |                 |              |              |
| % Incomplete command.  |                 |              |              |
| Switch(config-if) #int | vlan 2          |              |              |
| Switch(config-if)#do   | h ip ine br     |              |              |
| Interface              | IP-Address      | OK? Metho    | d Status     |
| Protocol               |                 |              |              |
| FastEthernet0/1        | unassigned      | YES manua    | l up         |
| up                     |                 |              |              |
| FastEthernet0/2        | unassigned      | YES manua    | l up         |
| up                     | 22              |              |              |
| FastEthernet0/3        | unassigned      | YES manua    | l down       |
| down                   |                 |              |              |
| FastEthernet0/4        | unassigned      | YES manua    | l down       |
| down                   |                 |              |              |
| FastEthernet0/5        | unassigned      | YES manua    | l down       |
| down                   |                 |              |              |
| FastEthernet0/6        | unassigned      | YES manua    | l down       |
| down                   | 22              |              |              |
| FastEthernet0/7        | unassigned      | YES manua    | l down       |
| down                   |                 |              |              |

雖然說此處有保留IP的欄位 但我們進入實體介面 我們可以發現並沒有IP可以設定 理論上Switch還是可以設IP 但不是在實體介面設定 而是要在Vlan的介面上去做設定 (Switch的虛擬介面)

| Physical | Config   | CLI     | Attributes                       |
|----------|----------|---------|----------------------------------|
|          |          |         | IOS Command Line Interface       |
| Switch   | (config) | #int f  | a0/2                             |
| Switch   | (config- | if) #ip | 2                                |
| dhcp     | Config   | ure DH  | CP parameters for this interface |
| Switch   | (config- | if) #in | t vlan 2 建立一個新的Vlan              |
| Switch   | (config- | if)#do  | sh ip int br 顯示Switch的介面         |

|                      |                   | IOS Co | ommand Li | ine Interface         |          |
|----------------------|-------------------|--------|-----------|-----------------------|----------|
| Switch(config) #int  | fa0/2             |        |           |                       |          |
| Switch(config-if)#ip | p ?               |        |           |                       |          |
| dhcp Configure D     | HCP parameters fo | r this | interfa   | ace                   |          |
| Switch(config-if)#in | nt vlan 2         |        |           |                       |          |
| Switch(config-if)#do | o sh ip int br    |        |           |                       |          |
| Interface            | IP-Address        | OK?    | Method    | Status                | Protocol |
| FastEthernet0/1      | unassigned        | YES    | manual    | up                    | up       |
| FastEthernet0/2      | unassigned        | YES    | manual    | up                    | up       |
| FastEthernet0/3      | unassigned        | YES    | manual    | down                  | down     |
| FastEthernet0/4      | unassigned        | YES    | manual    | dowh                  | down     |
| FastEthernet0/5      | unassigned        | YES    | manual    | down                  | down     |
| FastEthernet0/6      | unassigned        | YES    | manual    | down                  | down     |
| FastEthernet0/7      | unassigned        | YES    | manual    | down                  | down     |
| FastEthernet0/8      | unassigned        | YES    | manual    | down                  | down     |
| FastEthernet0/9      | unassigned        | YES    | manual    | down                  | down     |
| FastEthernet0/10     | unassigned        | YES    | manual    | down                  | down     |
| FastEthernet0/11     | unassigned        | YES    | manual    | down                  | down     |
| FastEthernet0/12     | unassigned        | YES    | manual    | down                  | down     |
| FastEthernet0/13     | unassigned        | YES    | manual    | down                  | down     |
| FastEthernet0/14     | unassigned        | YES    | manual    | down                  | down     |
| FastEthernet0/15     | unassigned        | YES    | manual    | down                  | down     |
| FastEthernet0/16     | unassigned        | YES    | manual    | down                  | down     |
| FastEthernet0/17     | unassigned        | YES    | manual    | down                  | down     |
| FastEthernet0/18     | unassigned        | YES    | manual    | down                  | down     |
| FastEthernet0/19     | unassigned        | YES    | manual    | down                  | down     |
| FastEthernet0/20     | unassigned        | YES    | manual    | down                  | down     |
| FastEthernet0/21     | unassigned        | YES    | manual    | down                  | down     |
| FastEthernet0/22     | unassigned        | YES    | manual    | down                  | down     |
| FastEthernet0/23     | unassigned        | YES    | manual    | down                  | down     |
| FastEthernet0/24     | unassigned        | YES    | manual    | down                  | down     |
| 71an1                | unassigned        | VES    | manual    | administratively down | down     |
| /lan2                | unassigned        | YES    | manual    | down                  | down     |

Сору

Paste

可以發現新的介面被建立起來了 而我們也要在上面去輸入IP

🗌 Тор

#### 這邊我們使用Vlan 1的介面去設定IP

```
Switch (config-if) #
Switch(config-if) #
Switch(config-if) #
Switch(config-if) #int vlan 1 進入Vlan 1的介面
Switch(config-if) #no sh 先把它啟動(預設是關閉)
Switch(config-if) #
%LINK-5-CHANGED: Interface Vlan1, changed state to up
%LINEPROTO-5-UPDOWN: Line protocol on Interface Vlanl, changed
state to up
Switch(config-if) #ip ? 此時我們透過 "ip?" 的指令,發現可以輸入IP了
  address
                 Set the IP address of an interface
 helper-address Specify a destination address for UDP
broadcasts
                        這邊我們輸入管理的IP和其子網路遮罩
Switch(config-if) #ip address 192.168.1.15 255.255.255.0
Switch(config-if) #
Switch(config-if) #
```

#### 這樣就完成Switch上的IP設定了

接著我們點選PC0 透過Desktop裡的Command Prompt 去ping Switch的管理IP 可以發現可以成功Ping到

C:\>ping 192.168.1.15

Pinging 192.168.1.15 with 32 bytes of data:

```
Reply from 192.168.1.15: bytes=32 time<1ms TTL=255
Reply from 192.168.1.15: bytes=32 time<1ms TTL=255
Reply from 192.168.1.15: bytes=32 time<1ms TTL=255
Reply from 192.168.1.15: bytes=32 time<1ms TTL=255
```

```
Ping statistics for 192.168.1.15:
    Packets: Sent = 4, Received = 4, Lost = 0 (0% loss),
Approximate round trip times in milli-seconds:
    Minimum = 0ms, Maximum = 0ms, Average = 0ms
```

- •1.請將PC1的部分,實作完並截圖下來(透過介面設定或是輸入指令均可)
- 2.請嘗試用PC1的電腦去ping Switch的管理IP, 我們會發現無法ping到。
  (1)請解釋為何無法ping到
  (2)請將解決方法實做出來(截圖即可)
  (Hint)在Global Configuration Model在層下"ip?"(中間有空格) 可以找到指令去做

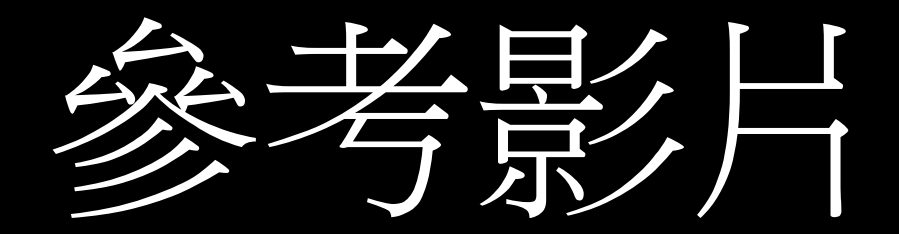

<u>https://youtu.be/cxuTa0FoG1Y</u>

#### 當PC1的電腦可以ping到Switch時,我們可以透過 Telnet指令來連到Switch

C:\>telnet 192.168.1.15 Trying 192.168.1.15 ...Open

[Connection to 192.168.1.15 closed by foreign host] C:\>

#### 但因為Cisco Switch保護的機制,我們還需要設定 Telnet的密碼

#### 至Switch的第二層模式輸入 line vey 0 4 password 1234 (1234為設定的密碼) Login

Switch(config)#line vty 0 4 Switch(config-line)#password 1234 Switch(config-line)#logging % Incomplete command. Switch(config-line)#log Switch(config-line)#log Switch(config-line)#log in Switch(config-line)#log in % Ambiguous command: "log in" Switch(config-line)#login Switch(config-line)#login

C:\>telnet 192.168.1.15 Trying 192.168.1.15 ...Open

User Access Verification

Password:

Switch>

Switch>

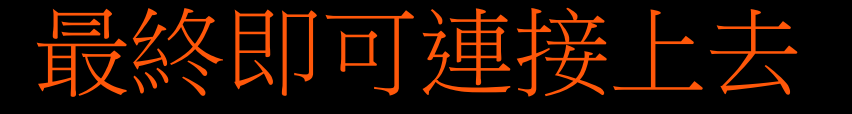

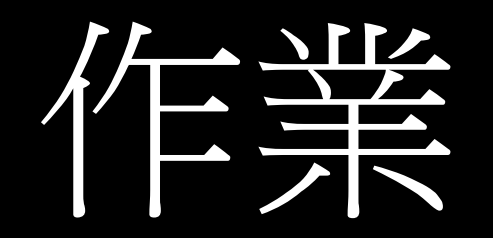

# ·3.請完成最終密碼設定,並截圖下來(如上一頁投影片的兩張圖)

•4.在此次實作,運用到了vlan和telnet。請簡單介紹 vlan和telnet是什麼。並說明他們的優點和其原因。

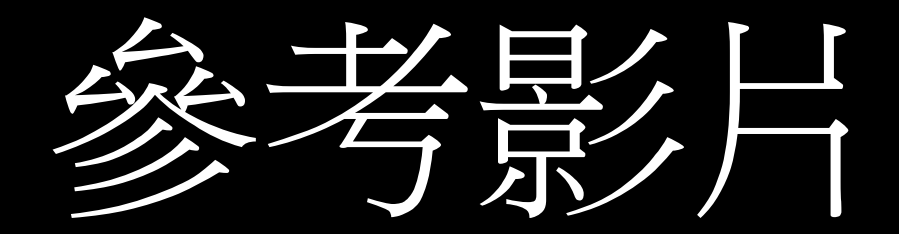

<u>https://youtu.be/sQ\_hvB8kKPI</u>

作業

- ・請使用pdf檔繳交作業
- ・說明:
  - •1.封面(斑級、學號、姓名). EX:106XXXXX(學號)\_Lab3。
  - •2.請回答上述問題,將答案截圖貼上,並做上說明。
  - ·3.實驗心得(約100字)。
- ·請將問題答案和圖示標示清楚,以利助教批改。
- ·請將作業上傳至ftp。如果無法上傳,可將作業email給助教。
- email : zxc95452@gmail.com
- · 有任何問題都可以email給助教或是FB私訊。